# 如何购买 GAE10X

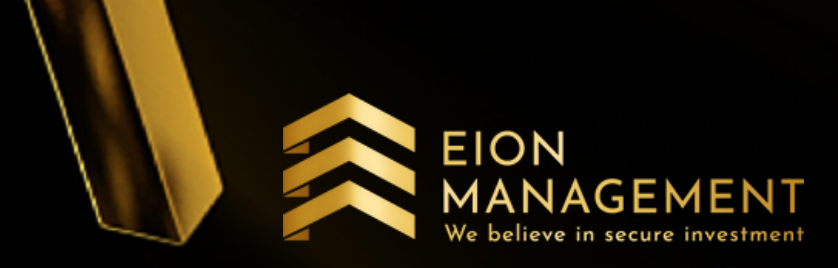

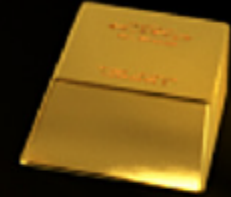

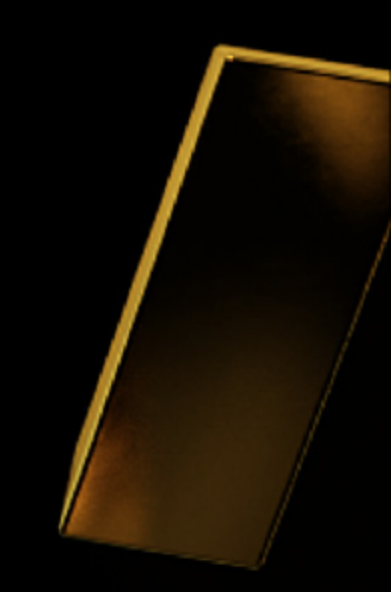

### 1. 登录你的 QUANTUM METAL 户口

|                       | UANTUM MI | ETAL<br>WEALTH.                             |                                    |                                       |                          |
|-----------------------|-----------|---------------------------------------------|------------------------------------|---------------------------------------|--------------------------|
|                       | Нс        | ome                                         |                                    |                                       |                          |
| <b>佘</b> 主页           |           | ✿ 主页 - 顾客                                   |                                    |                                       |                          |
| 🔒 投资者                 | •         |                                             |                                    |                                       |                          |
| (1) Voucher Rec       | demption  | <b>你好</b><br>您上次登入成功是 30/07/2021 14:18:47 下 | 午                                  |                                       |                          |
| 🟦 GSA                 | œ         |                                             |                                    |                                       |                          |
| 🟦 GCA                 | æ         | 我的账户概要                                      |                                    |                                       |                          |
| GAE                   | Ð         | 黄金储蓄户口:                                     |                                    | 黄金                                    | 价格                       |
| Holding Investigation | entory    | 0.00000 克                                   | 0.00000 盎司                         | 公司卖 (MYR/克)                           | 公司买 (MYR/克)              |
|                       | nsaction  | 近似值 M                                       | YR 0.00                            | 266.39                                | 248.97                   |
| 日户设置                  | Œ         | 根据伦敦黄金价格: 30/07/2021<br>黄金: MYR 248.97/g    |                                    | 截止 30/07/2021                         |                          |
| € 登出                  |           | Your Average Cost: MYR 0.00 ⑦               |                                    | 免责声明:显示价格只限于当天                        | 參考, 如有更改, 恕不另行通知         |
|                       | G         | 检查账                                         | 沪单                                 |                                       |                          |
|                       |           | Voucher Re                                  | demption                           |                                       |                          |
|                       |           | Click                                       | Here                               |                                       |                          |
|                       |           | 注册 连接                                       | https://qms.quantummetal.com/Custo | mer/Register?_email=KZ8BnCZorwoyybQ0r | qpBWCxwO2j4zUjtwp21QROx% |
|                       |           |                                             |                                    |                                       |                          |
|                       |           |                                             | Customer Portfolio                 |                                       |                          |
|                       |           |                                             |                                    |                                       | 产品                       |
|                       |           |                                             |                                    |                                       | Gold Assest Enhancement  |
|                       |           |                                             |                                    |                                       | 总共                       |
|                       |           |                                             |                                    |                                       |                          |
|                       |           |                                             | GAE10X                             |                                       |                          |

X 🗭

EION

市场状况 : Open

| Holding Inventory |                |  |  |  |
|-------------------|----------------|--|--|--|
| 0克                | 0 盎司           |  |  |  |
| 近似值 美金 0          |                |  |  |  |
| Convert           | Management Fee |  |  |  |
| 美金 0              | 美金 0           |  |  |  |
| Net Gain: 美金 0    |                |  |  |  |
| 查                 |                |  |  |  |
|                   |                |  |  |  |

%2f

Сору

|             | 重量 (克)   | 价值 (MYR)  |
|-------------|----------|-----------|
| nt (GAE10X) | 42.87684 | 10,674.88 |
|             | 42.87684 | 10,674.88 |

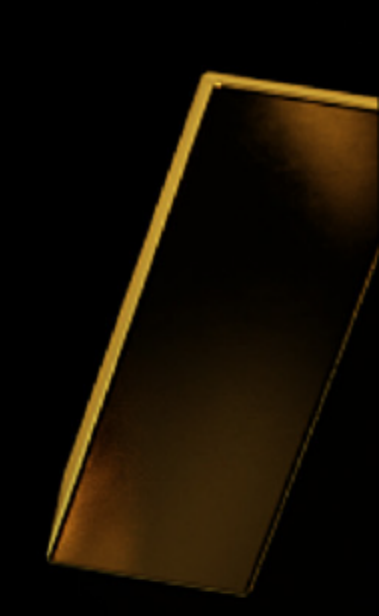

## 2. 点击购买GAE > GAE10X

| QUANTUM A                              | METAL<br>UR WEALTH.                      |                                          |                      |
|----------------------------------------|------------------------------------------|------------------------------------------|----------------------|
|                                        | Home                                     |                                          |                      |
| <b>谷</b> 主页                            |                                          |                                          |                      |
| ▲ 投资者 🛛 🖽                              |                                          |                                          |                      |
| Voucher Redemption                     | 你好<br>您上次登入成功是 30/07/2021 14:18:47 下午    |                                          |                      |
| <u>∎</u> gsa 🛛 🗎                       |                                          |                                          |                      |
| <u>m</u> GCA ⊞                         | 我的账户概要                                   |                                          |                      |
| GAE ₽                                  | 黄金储蓄户口:                                  | 黄金                                       | 介格                   |
|                                        | 0.00000 克 0.00000 盎司                     | 公司卖 (MYR/克)                              | 公司买 (MYR/克           |
| 购买 GAE 日                               | 近似值 MYR 0.00                             | 266.39                                   | 248.97               |
| GAE10X                                 | 根据伦敦黄金价格: 30/07/2021<br>黄金: MYR 248.97/g | 截止 30/07/2021                            |                      |
| GAE5X                                  | Your Average Cost: MYR 0.00 ⑦            | 免责声明:显示价格只限于当天                           | 参考, 如有更改, 恕不另行ù      |
| □□□□□□□□□□□□□□□□□□□□□□□□□□□□□□□□□□□□□□ | 检查账户单                                    |                                          |                      |
| Holding Inventory                      |                                          |                                          |                      |
|                                        | Voucher Redemption                       |                                          |                      |
| 🏟 用户设置 🛛 🖽                             | Click Here                               |                                          |                      |
| ● 登出                                   |                                          |                                          |                      |
| G                                      | 注册 连接 https://qms.quantummetal.com/Cu    | stomer/Register?_email=KZ8BnCZorwoyybQ0r | qpBWCxwO2j4zUjtwp21Q |
|                                        |                                          |                                          |                      |
|                                        | Customer Portfolio                       |                                          |                      |
|                                        |                                          | 产品                                       |                      |
|                                        |                                          | Gold Assest Enhancer                     |                      |
|                                        |                                          |                                          | 总共                   |
|                                        |                                          |                                          |                      |
|                                        |                                          |                                          |                      |
|                                        |                                          |                                          |                      |
|                                        | GAE10X                                   |                                          |                      |

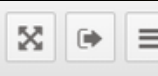

EION

AGEMENT

We believe in secure investment

市场状况 : Open

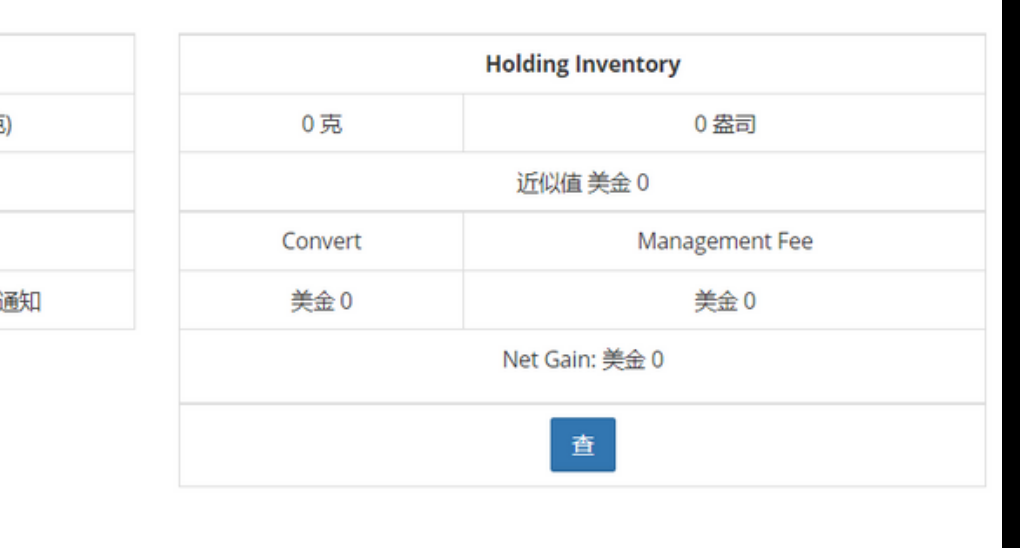

Сору

ROx%2f

|               | 重量 (克)   | 价值 (MYR)  |  |
|---------------|----------|-----------|--|
| nent (GAE10X) | 42.87684 | 10,674.88 |  |
|               | 42.87684 | 10,674.88 |  |

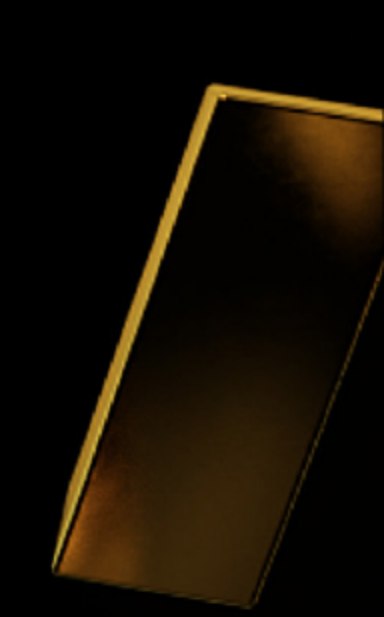

|                                                                    |                                                                                 |                                            |          |     | EION               |                       |
|--------------------------------------------------------------------|---------------------------------------------------------------------------------|--------------------------------------------|----------|-----|--------------------|-----------------------|
|                                                                    | 3. 选择                                                                           | 购买多少 GAE U                                 | JNITS 后, | 按呈上 | We believe in secu | MENI<br>re investment |
| QUANTUM A<br>PRESERVE & ENHANCE VOL                                | AETAL<br>UR WEALTH.                                                             |                                            |          |     |                    |                       |
|                                                                    | Home / 购买 GAE / <b>GAE10X</b>                                                   |                                            |          |     |                    |                       |
| <ul><li></li></ul>                                                 | Gold Assest Enhancer                                                            | ment - 设定                                  |          |     |                    |                       |
| Voucher Redemption                                                 | GAE Request                                                                     |                                            |          |     | ~                  |                       |
|                                                                    | 代码<br>姓名                                                                        |                                            |          |     |                    |                       |
| O 列表                                                               | 注册号码                                                                            |                                            |          |     | 步骤1/2              |                       |
| ─ 购买 GAE 日<br>GAE10X                                               | 代码    姓名                                                                        |                                            |          |     |                    |                       |
| GAE5X<br>- 结束                                                      | GAE10X GAE10X (Gol                                                              | ld Assest Enhance)                         |          |     |                    |                       |
| <ul> <li>Holding Inventory</li> <li>Pending Transaction</li> </ul> | 启发                                                                              |                                            |          |     |                    |                       |
| ✿ 用户设置                                                             | 卖价格                                                                             | 美金 250 or 马币 1059.25 / Unit                |          |     |                    |                       |
| ● 登出                                                               | 卖价格                                                                             | 美金 60.52 or 马币 256.44 / 克                  |          |     |                    |                       |
| G                                                                  | Management Fee                                                                  | 美金 78.75 or 马币 333.66 / Unit               | 7        |     |                    |                       |
|                                                                    | GAE Unit(s)                                                                     | 10                                         |          |     |                    |                       |
|                                                                    | 付款方法:                                                                           | Qlick n Pay - FPX                          |          |     |                    |                       |
|                                                                    | 提示<br>i. 黄金价格锁定将取决于公司的处理时间,<br>ii. 周末的交易将在下个工作星期一处理。<br>iii. 如果交易时间是公众假期, 交易将会在 | .该时间是在1个工作日内(上午9:30-下午4:00)。<br>E下一个工作日处理。 |          |     | 呈上取消               |                       |

| TUM METAL<br>ENHANCE YOUR WEALTH.<br>Home                                                                                                    |                                                                                          |                                                                 |            | Ξ  |
|----------------------------------------------------------------------------------------------------|------------------------------------------------------------------------------------------|-----------------------------------------------------------------|------------|----|
| ■ GAE-请求 - 确认                                                                                                    |                                                                                          |                                                                 |            |    |
| on □ 确认                                                                                                    |                                                                                          |                                                                 |            | ~  |
| <ul> <li>● 代码</li> <li>● 姓名</li> <li>● 注册号码</li> </ul>                                                                                        |                                                                                          |                                                                 | Step 2 / 2 |    |
| 田 代码                                                                                                    | 姓名                                                                                       |                                                                 | 总共 (马币)    |    |
| GAE10X                                                                                                    | GAE10X (Gold Assest Enhance)                                                             |                                                                 | 10,592.5   | 50 |
| G                                                                                                    | Management Fee                                                                           |                                                                 | 3,336.6    | 54 |
|                                                                                                    |                                                                                          | 总共:                                                             | 13,929.1   | 4  |
| Down Payment 数目                                                                                                    | 美金 2500.00                                                                               |                                                                 |            |    |
| 付款方法                                                                                                    | QLICKNPAY - FPX                                                                          |                                                                 |            |    |
| <ul> <li>By ticking the box, i hereby agree to</li> <li>Acceptance of Wakalah</li> <li>Deed of Charge</li> <li>Murabahah Sale Aqad</li> </ul> | o appoint QM as my agent in perfecting the tawarruq, placing my gold as collateral and o | ther terms and conditions as outlined in the following document |            |    |
|                                                                                                    |                                                                                          |                                                                 |            |    |
| 提示<br>i. 黄金价格锁定将取决于公司的处理时间<br>ii. 周末的交易将在下个工作星期一处理。<br>iii. 如果交易时间是公众假期,交易将会很                                                                 | 则,该时间是在1个工作日内(上午9:30-下午4:00)。<br>在下一个工作日处理。                                              |                                                                 |            |    |
| 提示<br>i. 黄金价格锁定将取决于公司的处理时间<br>ii. 周末的交易将在下个工作星期一处理。<br>iii. 如果交易时间是公众假期,交易将会在<br><u>声明</u><br>I hereby agree and confirm to initiate t        | 刚,该时间是在1个工作日内(上午9:30-下午4:00)。<br>在下一个工作日处理。<br>the above Buy Gold transaction.           |                                                                 |            |    |

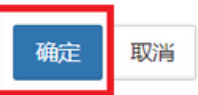

# 5. 选择你的银行进行付款

| Quantum<br>⊠                                       | Metal Sdn. Bhd    | . (1011907-U) |
|----------------------------------------------------|-------------------|---------------|
| Order Details                                      | Payment Method    |               |
| Name                                               | Online Banking (F | Personal)     |
| Email –                                            |                   |               |
| Phone –                                            | 🖗 AFFIN BANK      | AGRO          |
| Invoice No 2107O                                   | Affin Bank        | Agrobank      |
| Payment Description:                               | BANKISLAM         |               |
|                                                    | Bank Islam        | Bank Muamalat |
| TOTAL: RM 13,929.14                                |                   | citi          |
| 业你大司主由性权你的纪纪后                                      | CIMB Clicks       | Citibank      |
| <b>当你推到农中还挥你的我们了</b> 后,<br>你将被引导到你的银行 <b>向</b> 口登录 | KFH               |               |
| 页面,登录后就可以付款了。                                      | KFH               | Maybank2E     |
|                                                    | PB@               | RHB◆          |
|                                                    | Public Bank       | RHB Bank      |

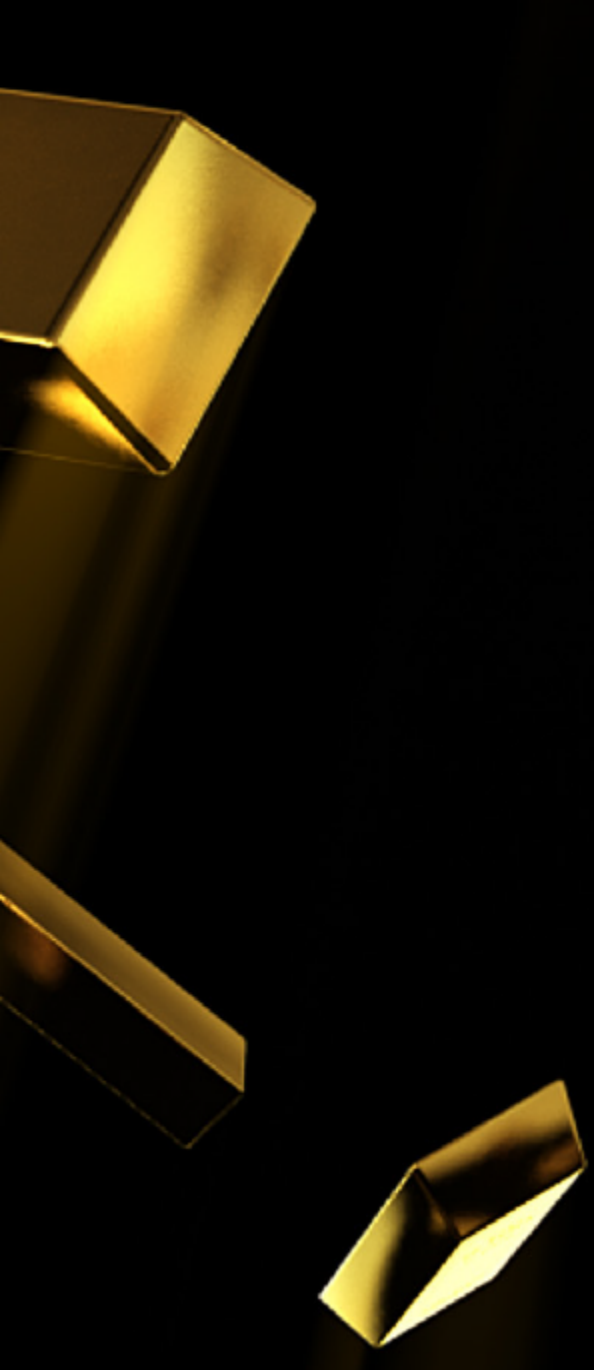

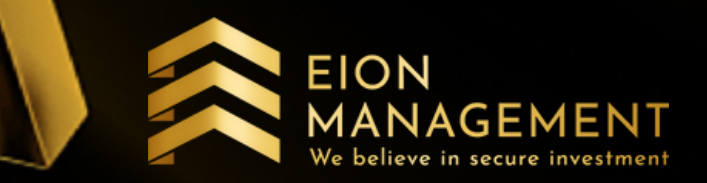

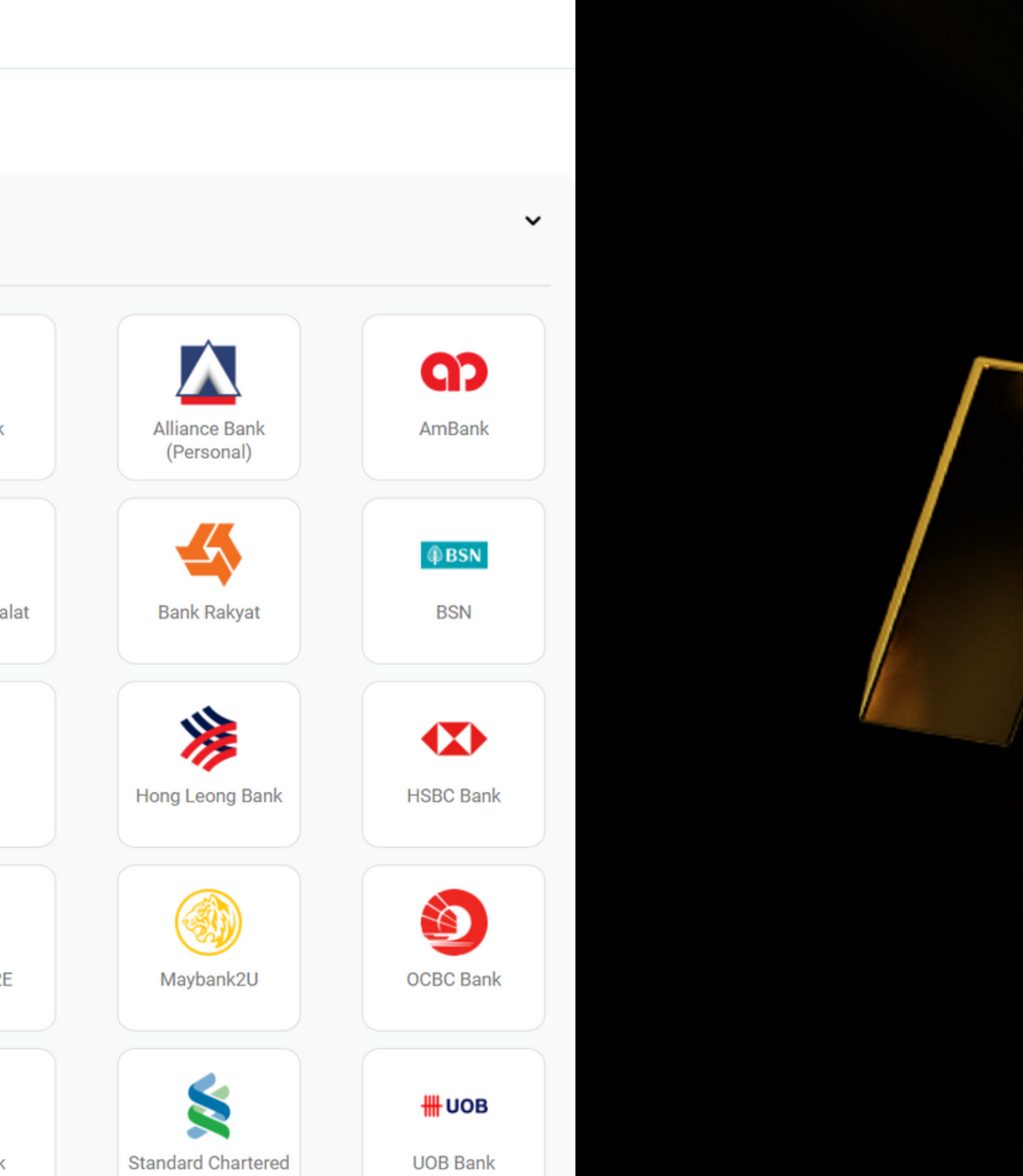

### 6. 购买后,你将会收到 QM 发给你的EMAIL

### QM Gold - New Transaction

From: Quantum Metal Sdn Bhd (quantummetalgsa@qmgsa.com)

@yahoo.com To:

Date: Thursday, 29 July 2021, 11:45 pm MYT

### Dear SII SIEW LIN,

We are pleased to inform your recent request for below transaction has been processed.

| Date                                | 29/07/2021 23:45:27 PM |
|-------------------------------------|------------------------|
| Transaction Status                  | Approved               |
| Transaction Type                    | Gold Asset Enhance     |
| Code                                | 2107-                  |
| Currency                            | USD                    |
| Down payment amount                 | 500.00                 |
| Flexi payment amount                | 4500.00                |
| Annual Profit Rate (Management Fee) | 3.500 %                |
| Contract Start Date                 | 29/07/2021             |
| Contract End Date                   | 28/07/2022             |
| Payment Method                      | QLICK N PAY - FPX      |
| Equivalent weight in gram           | 82.63098               |
| Equivalent unit pledge              | 2                      |
|                                     |                        |

Thank You

QM Gold Support Team. This is an auto-generated e-mail. Please do not reply to this e-mail.

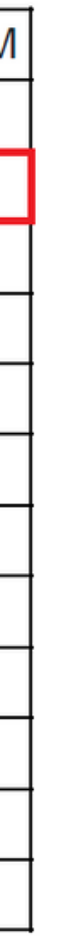

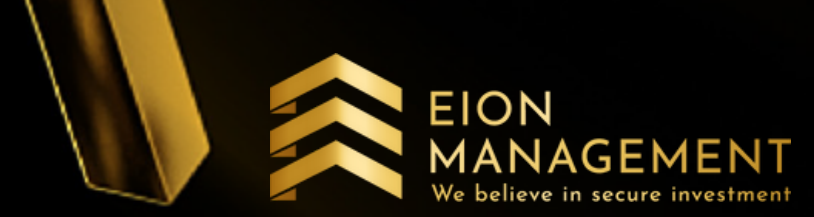

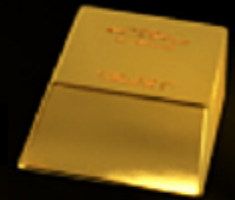

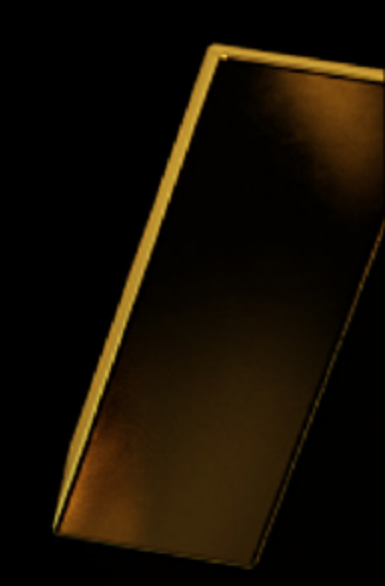